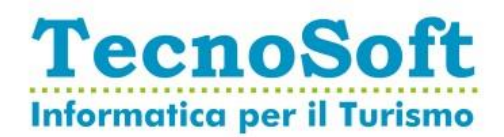

## Procedura Attivazione Azienda su portale Archivia.Online

Gentile Cliente,

Al fine di poter usufruire del servizio di invio e archiviazione sostitutiva da lei sottoscritto, si rende necessario procedere con la procedura di attivazione sui di seguito descritta.

Accedendo all'indirizzo <u>https://app.archivia.online/</u> e inserendo le credenziali da noi fornite, le verrà visualizzato nella home page un messaggio che le comunica: **1 azienda da approvare**.

| $\leftrightarrow$ $\rightarrow$ C $\square$ https://app.arch | chivia.online/base.php      |                 |
|--------------------------------------------------------------|-----------------------------|-----------------|
| Fatturazione Elettronica<br>Conservazione Sostitutiva        |                             |                 |
| HOLIDAY                                                      |                             |                 |
| Hotel                                                        | 1                           |                 |
| O consultazione docum.                                       | aziende da approvare        |                 |
| ○ cruscotto                                                  | vedi O                      |                 |
| O report                                                     | scadenza bucket: 02/11/2019 |                 |
| Fatture elettroniche <                                       | spazio in MB                | <b>0</b> / 5000 |
| Conservazione doc.                                           | numero documenti            | <b>0</b> / 5000 |
| Conservazione sost. <                                        | numero invii                | <b>0</b> / 5000 |
| Anagrafiche <                                                | numero aziende              | 1/1             |
|                                                              | numero utenti               | <b>2</b> /5     |
|                                                              |                             |                 |

Cliccare su Vedi per accedere alla funzione di ricerca, quindi premere il tasto CERCA posizionato a destra.

| Fatturazione Elettronica<br>Conservazione Sostitutiva | ≡<br>a                                                                                                    |         |  |
|-------------------------------------------------------|----------------------------------------------------------------------------------------------------|---------|--|
| HOLIDAY                                               | ANAGRAFICA AZIENDE E TITOLARI                                                                                                    |         |  |
| Hotel                                                 | RICERCA AZIENDA                                                                                                    |         |  |
| o consultazione docum.                                | Stato     Denominazione       (tutti)     •                                                                                                    | Q CERCA |  |
| O report                                              |                                                                                                    |         |  |
| Fatture elettroniche <                                | < compared with the second second sec |         |  |
| Conservazione doc.                                    | <                                                                                                    |         |  |

- TecnoSoft S.r.l.
  - Sede Legale e Uffici amministrativi
  - Via Giovanni XXIII, 66 70011 Alberobello (BA)
- Cap. Soc. € 50.000,00 I.V.
   Registro Imprese di Bari: 06930000721
   C.F. / P.IVA: 06930000721

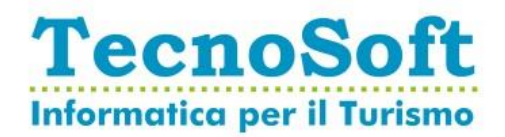

Una volta aperta la lista delle aziende, nella colonna **stato** ci sarà scritto **da approvare** Cliccare sull'icona della **chiave inglese** posizionata accanto alla scritta **da approvare**.

| Fatturazione Elettronica<br>Conservazione Sostitutiva | =                             |               |             |            |               |              |
|-------------------------------------------------------|-------------------------------|---------------|-------------|------------|---------------|--------------|
| HOLIDAY                                               | ANAGRAFICA AZIENDE E TITOLARI |               |             |            |               |              |
| Hotel                                                 | RICERCA AZIENDA               |               |             |            |               |              |
| O consultazione docum.                                | Stato                         | Denominazione |             |            |               |              |
| O cruscotto                                           |                               |               |             |            |               |              |
| O report                                              |                               |               |             |            |               |              |
| Fatture elettroniche <                                |                               |               |             |            |               |              |
| Conservazione doc.                                    | Codice                        | e 👫           | stato It    | azioni 🎝 🕸 | nr.fatture It | nr.fatt.pass |
| Conservazione sost. <                                 | 11151                         |               | da approvar |            | 0             |              |
| Anagrafiche ×                                         |                               |               |             |            |               |              |
| O destione aziende                                    |                               |               |             |            |               |              |

Una volta giunti nella funzione di richiesta di **approvazione azienda e titolare**, seguire le istruzioni riportate nella pagina:

- 1. Scaricare gli allegati A e B
- 2. I moduli, una volta verificati i dati, dovranno essere completati e sottoscritti dal titolare o dal legale rappresentate
- 3. Inviare separatamente i moduli firmati (in formato pdf) attraverso l'apposita funzione
- 4. Inviare un messaggio di posta certificata seguendo le caratteristiche riportate.

| Fatturazione Elettronica<br>Conservazione Sostitutiva | = ₹                                                                                                    |
|-------------------------------------------------------|----------------------------------------------------------------------------------------------------|
| HOLIDAY                                               | RICHIESTA DI APPROVAZIONE AZIENDA E TITOLARE                                                                                                    |
|                                                       |                                                                                                    |
| Q fatture attive                                      | Passi necessari per l'operatività                                                                                                    |
| Q fatture passive                                     | Per essere autorizzati ad operare tramite il portale di fatturazione elettronica, è necessario:                                                                                                    |
| 🔇 risorse                                             | 2. i moduli dovranno essere completati e sottoscritti dal titolare o dal rappresentante legale;                                                                                                    |
| Fatture elettroniche <                                | 3. inviare, in due file distinti, i moduli firmati in formato pdf;                                                                                                    |
| Documenti <                                           | Scegli file Nessun file selezionato                                                                                                    |
| Conservazione < sostitutiva                           | 4. inviare un messaggio di posta certificata ( <u>testo d'esempio</u> ) con le seguenti caratteristiche:                                                                                                    |
| 🖿 Riepiloghi <                                        | <ul> <li>destinatario: indirizzo pec verificafe@pcert.it;</li> </ul>                                                                                                    |
| Anagrafiche <                                         | <ul> <li>allegati: copia documento di identità del rappresentante legale dell'azienda (in corso di validità), visura camerale non più vecchia di 6 mesi.</li> <li>5 dal momento in cui la verifica dei documenti avrà esito positivo, compresa la ricezione del messangio di posta certificata, l'azienda/litolare sarà autorizza ad operare.</li> </ul> |
| App mobile <                                          |                                                                                                    |

Per chiarimenti o informazioni in merito: support@directholiday.it

## Documento aggiornato al 16/09/2020

- Sede Legale e Uffici amministrativi
- Via Giovanni XXIII, 66 70011 Alberobello (BA)
- <sup>□</sup> Cap. Soc. € 50.000,00 I.V.
- Registro Imprese di Bari: 06930000721
   C.F. / P.IVA: 06930000721